Peergrade er en platform der strukturerer feedbackprocessen og inddrager de studerende i processen. Når de studerende hver og især har afleveret den tildelte opgave, bliver opgaverne fordelt, sådan at alle giver feedback til en medstuderende. Ved at de studerende tager del i evalueringsprocessen, lærer de at vurdere og reflektere over andres arbejde, samt at give konstruktiv feedback. For underviseren betyder det ofte mere tid til forberedelse af undervisning, samt statistisk indsigt i hvordan de studerende klarer sig.

#### Sådan gør du:

### 1)

Opret Peergrade som et tool link i kursusmenuen på BB. Når Peergrade er oprettet her, vil de studerende kunne tilgå alle opgaver, som du opretter i peergrade, fra kursusmenuen i BB.

| $\oplus$            | 1 S                                                                                        |
|---------------------|--------------------------------------------------------------------------------------------|
| Add Tool Link       | i                                                                                          |
| * Name:             | Peergrade                                                                                  |
| Type:               | AU Course Evaluation     AU List of Participants     Achievements     Adulta Course        |
| 1 1001g1 11 101 110 | Announcements<br>Blackboard Collaborate Scheduling Manager<br>Blackboard Collaborate Ultra |
| Groups              | Blackboard Help<br>Blogs                                                                   |
| Mail                | Calendar<br>Contacts                                                                       |
| Calendar            | Course Attendance                                                                          |
| Help                | Course Description Health                                                                  |
| Kursusblog          | Discussion Board                                                                           |
| Discussion Boo      | Email<br>Glossary                                                                          |
| Journal 🛛           | Groups<br>Journals                                                                         |
| Collaborate U       | Kursusevaluering<br>Media Gallery                                                          |
| Spansk Sprog        | My Marks                                                                                   |
| Kommunikatic        | Peergrade                                                                                  |
| Zoom                | Portfolios<br>Portfolios Homepage                                                          |
| Test                | Qwickly Attendance<br>Qwickly Attendance LTI                                               |
| peergrade 🗹         | Qwickly Tools<br>Reading lists<br>Roster<br>Tasks<br>Tools Area                            |

#### 2)

Inde i Peergrade klikker du Create Assignment for at oprette en ny opgave.

| Test Course for Mathilde Andersen - au483177 |                        | Create assignment + |
|----------------------------------------------|------------------------|---------------------|
|                                              |                        |                     |
| YOU H                                        | AVE NO ASSIGNMENTS VET |                     |
|                                              |                        |                     |
|                                              |                        |                     |

Skriv titel og beskrivelse til opgaven. Du kan også vedhæfte en fil. Klik Next.

| Title       |            |          |           |       |        |         |       |        |                              |      |      |      |      |
|-------------|------------|----------|-----------|-------|--------|---------|-------|--------|------------------------------|------|------|------|------|
| test        |            |          |           |       |        |         |       |        |                              |      |      |      |      |
| Description |            |          |           |       |        |         |       |        |                              |      |      |      |      |
| Normal      | ÷          | в І      | U         | Ð     | $f_x$  | Β       | łΞ    | ≔      | $\underline{T}_{\mathbf{x}}$ |      |      |      |      |
| test        |            |          |           |       |        |         |       |        |                              |      |      |      |      |
| Add a file  | Upload     | d file C | lick or s | imply | drag a | nd droj | p you | r file |                              | <br> | <br> | <br> | <br> |
| (A)         | All file t | types a  | llowed    |       |        |         |       |        |                              |      |      |      |      |

#### 3)

Du skal nu oprette den rubrik/de feedback-spørgsmål, som de studerende skal give hinanden feedback ud fra. Du kan redigere de enkelte spørgsmål ved at klikke Edit, og du kan tilføje nye ved at klikke Add feedback question. Klik herefter Next.

| Section 1                                                                       | P Edit 🐚 Duplicate   |
|---------------------------------------------------------------------------------|----------------------|
| Q1 · Text<br>Mention something that your classmate did well                     |                      |
|                                                                                 |                      |
|                                                                                 | ✓ Edit               |
| 22 - Text<br>Mention something that your classmate could improve at<br>Response |                      |
|                                                                                 |                      |
|                                                                                 | 🖉 Edit 🛛 🗞 Duplicate |
| Add feedback question                                                           | Add explanation      |
|                                                                                 |                      |

http://educate.au.dk/it-i-undervisningen/

#### 4)

Du skal nu vælge, om du vil bruge denne opgave live til en undervisningsgang (live session) eller som opgave mellem undervisningsgangene (homework).

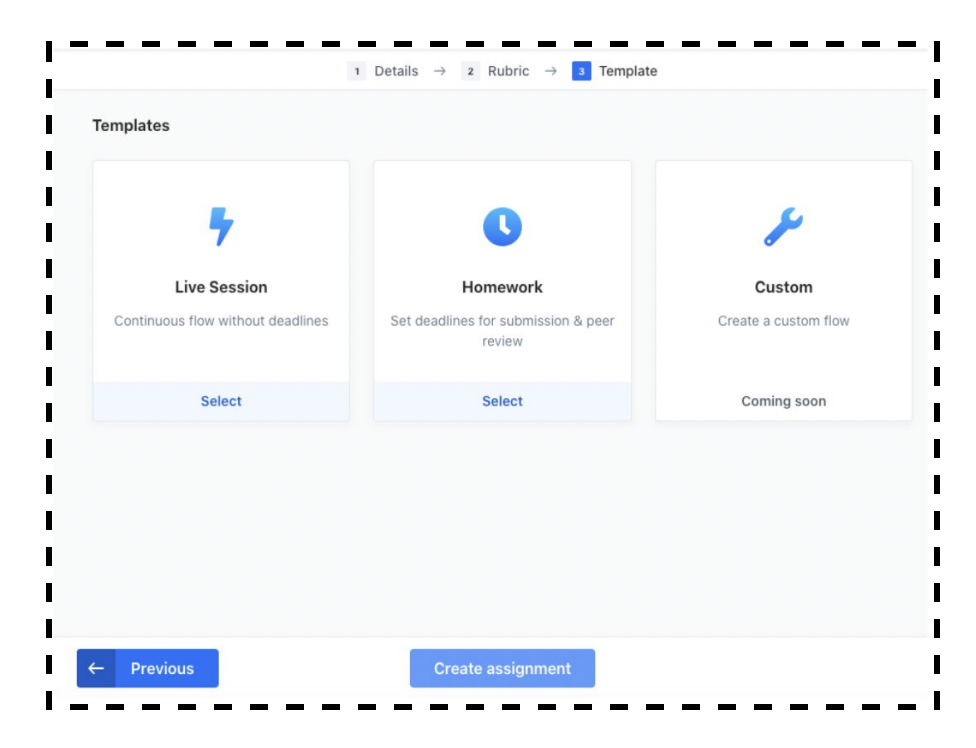

Vælger du Homework skal du nu sætte et starttidspunkt for opgaven og et sluttidspunkt for peerfeedback-delen.

| Templates                                                      | Homework                                             | Change     |
|----------------------------------------------------------------|------------------------------------------------------|------------|
| Submission period begins                                       | Submission period ends                               |            |
| Submission will begin automatically when assignment is created | Select a date and time for when the submission per   | iod closes |
| + Add deadline                                                 | MON August 24, 2020                                  | 12 : 01    |
| Review period begins                                           | Review period ends                                   |            |
| Reviewing will open automatically when submission period ends  | Select a date and time for when the review period of | loses      |
| + Add deadline                                                 | MON August 31, 2020                                  | 12 : 01    |

Klik Create assignment for at gemme og oprette opgaven.

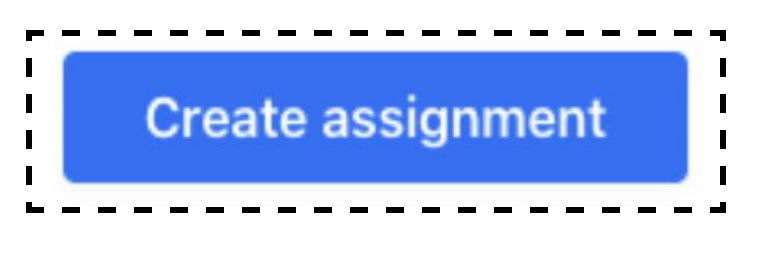

#### 5)

Du kommer nu til et overblik over opgaven, du netop har oprettet. Her kan du følge med i de studerendes arbejde og feedback til hinanden.

opgaven.

MON 24 AUG '20

Overview

Results

| Submission opened |          | Submission closes |       | Feedback opens     |             | Feedback closes                                                                                                    |      |
|-------------------|----------|-------------------|-------|--------------------|-------------|----------------------------------------------------------------------------------------------------|------|
| ION 17 AUG '20    | 12.01    | MON 24 AUG '20    | 12.01 | MON 24 AUG '20     | 12.01       | MON 31 AUG '20                                                                                                    | 12.0 |
| Activity          |          |                   |       | Grade distribution |             |                                                                                                    |      |
| Submissions       |          |                   |       | 1                  |             |                                                                                                    |      |
|                   | 0 of 0 s | itudents          |       |                    |             |                                                                                                    |      |
| Gave feedback     |          |                   |       |                    |             |                                                                                                    |      |
|                   | 0 of 0 s | itudents          |       |                    | No anala da |                                                                                                    |      |
| 0 upattende       | d flaos  | 0 likes total     |       |                    | ni pari si  | and a second second sec |      |
|                   |          |                   |       | 5                  |             |                                                                                                    |      |
|                   |          |                   |       |                    |             |                                                                                                    |      |

| etails      | Submissions                                                                      |
|-------------|----------------------------------------------------------------------------------|
| Submissions |                                                                                  |
| Feedback    | You are able to use the feature below because you are on a trial of a Pro Plan   |
| Groups      | MULTIPLE ATTACHMENTS                                                             |
| Categories  | <ul> <li>Allow students to submit more than one attachment</li> </ul>            |
| Rubric      | <ul> <li>Only allow students to submit one attachment</li> </ul>                 |
| Advanced    | ALLOWED SUBMISSION FORMATS                                                       |
|             | 🖬 File 🛛 Google Drive 🗌 Link 🗳 Text Editor 🗌 Video (Screencast) 🗌 Video (Webcam) |
| STATUS Edit | ALLOWED FILE TYPES                                                               |
|             | <ul> <li>Allow students to submit all file types</li> </ul>                      |
| DELETE      | Only allow students to submit certain file types                                 |

Under Feedback kan du vælge hvor mange opgaver hver studerende

skal give feedback. Du kan også vælge at de studerende skal give sig Klikker du på settings på denne side, kan du ændre i indstillingerne for selv feedback.

| Details                       | Reviews                                                                                     |
|-------------------------------|---------------------------------------------------------------------------------------------|
| Submissions                   | NUMBER OF REVIEWS                                                                           |
| Feedback                      | STILLENT HAS TO DEVIEW 3 SUBMISSIONS                                                        |
| Groups                        |                                                                                             |
| Categories                    | ADDITIONAL OPTIONS                                                                          |
| Rubric                        | Unly allow students who have given reedback to see reedback that they have received         |
| Advanced                      | PAID FEATURE You are able to use the feature below because you are on a trial of a Pro Plan |
|                               | Require students to evaluate their own submission (self-evaluation)                         |
| STATUS<br>Visible to students |                                                                                             |
| DELETE                        |                                                                                             |

Under Groups kan du vælge om de studerende må aflevere som grupper, og om de i så fald skal give feedback individuelt eller som grupper.

Feedback opens

Late submissions

Settings

12.01

Under Submissions kan du vælge hvor mange og hvilke typer af filer, de studerende kan aflevere.

12.01

0 Flags

Rubric

MON 24 AUG '20

| Details                  | Groups                                                                                      |
|--------------------------|---------------------------------------------------------------------------------------------|
| Submissions              |                                                                                             |
| Feedback                 | PAID FEATURE You are able to use the feature below because you are on a trial of a Pro Plan |
| Groups                   | Allow students to submit as a group                                                         |
| Categories               |                                                                                             |
| Rubric                   | OROUP SETTINGS                                                                              |
| Advanced                 | GROUPS CAN HAVE UP TO 2 STUDENTS                                                            |
| STATUS                   | GROUP REVIEW                                                                                |
| Visible to students Edit | Students review group submissions individually and independently of their own group         |

Under Advanced kan du ændre i anonymitets indstillinger. Som udgangspunkt er alle studerende anonyme.

| Details             | Advanced                                                                                    |
|---------------------|---------------------------------------------------------------------------------------------|
| Submissions         | FLAGS                                                                                       |
| Feedback            | Allow flagging                                                                              |
| Groups              |                                                                                             |
| Categories          | PAULY FATURE You are able to use the feature below because you are on a trial of a Pro Plan |
| Rubric              | ALLOWED TO GIVE FEEDBACK                                                                    |
| Advanced            | <ul> <li>Only students who submitted something (recommended)</li> </ul>                     |
|                     | <ul> <li>All students - Even if they did not submit anything</li> </ul>                     |
| STATUS              | ANONYMITY                                                                                   |
| Visible to students | Allow students to see who they are peer evaluating                                          |
|                     | <ul> <li>Allow students to see who they have received feedback from</li> </ul>              |